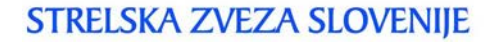

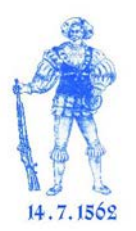

SHOOTING UNION OF SLOVENIA

Štev. 4/2-5 Datum: 31.01.2016

## Navodilo za uporabo storitve ePrijava

Dobrodošli v spletni storitvi Strelske zveze Slovenije s katero članice zveze na tekmovanja prijavljajo svoje registrirane tekmovalce v skladu z razpisanimi pogoji.

V skladu z razvojno strategijo SZS (Program razvoja športnega strelstva do leta 2020), sprejeto na 44. redni skupščini SZS dne 27.3.2014, ki zasleduje izboljšavo tekmovalnega sistema SZS za večjo aktivnost vseh članic SZS, z mesecem februarjem 2015 uvajamo elektronsko prijavo, t.i. **ePrijavo** s pomočjo posebne aplikacije. Aplikacija dopolnjena 1.2.2016.

## Prednosti ePrijave

- **Eko:** manjša poraba papirja
- **Prijazno:** do osebe, katera prijavlja na tekmovanje in izvajalca tekmovanja
- **Natančno:** prijava možna samo registriranih tekmovalcev s pravilnimi zapisi vseh podatkov, kar odpravi napake saj prepisovanje podatkov ni potrebno
- **Hitro:** po potrditvi tekmovalca in izbiri discipline je ta prijavljen na tekmovanje. Možna tudi prijava ekipe in s tem odpade pisna prijava pred tekmovanjem
- **Pregledno:** sproti se lahko spremlja vse prijavljene tekmovalce
- **Enostavno:** celoten krog dela s prijavo je avtomatiziran in to opravimo z nekaj kliki na internetu. Organizatorju odpade zbiranje in pregledovanje prijav poslane preko e pošte ter odgovarjanje na sprejete prijave. Pripravljene podatke je možno uporabiti kot štartno listo z določenimi strelnimi mesti in skupinami, seznam za operaterja SIUS itd.
- **Varno:** dostop za vpogled, prijavo in odjavo imajo le osebe, katere pri svoji članici dobijo posebno vstopno geslo.
- **Spoštovanje rokov prijave:** opomnik za potek roka prijav. Prijava odprta do razpisanega datuma, ob polnoči se zapre. Do konca prijav se lahko tekmovalce tudi odjavlja.
- Nižji stroški poslovanja: manj papirja in ročnega dela
- Hranjenje v elektronski obliki
- Možne nadgradnje

## Postopek za prijavo

Potrebujete dostop do interneta in geslo, katero vam je bilo poslano na e naslov. Geslo je unikatno, vpisuje se z velikimi črkami, za zamenjavo le tega oz. pozabljeno pišite na SZS.

Na internetni strani SZS na pasici »povezave« se odpre **e-Prijava na tekmovanja** oz. dostopamo neposredno v ePrijavo preko <u>http://eprijava.strelska-zveza.si/</u>.

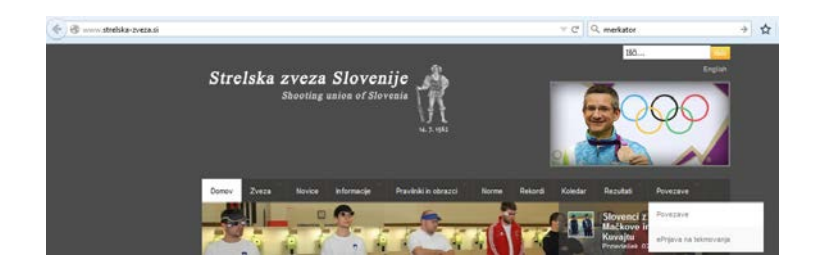

S klikom na to povezavo nas preusmeri na aplikacijo za prijavo na tekmovanja (http://eprijava.strelska-zveza.si/).

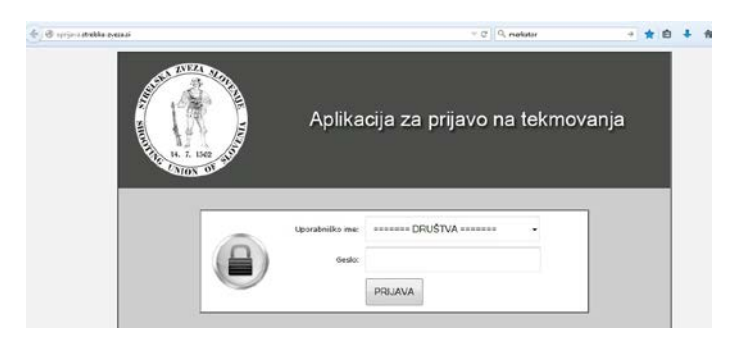

Pri uporabniškem imenu v vpadnem meniju izberete svoje društvo, kot geslo pa vpišete unikatno kodo sestavljeno iz številk in črk z veliko pisavo. Po prijavi se odpre seznam tekmovanj, ki so v tistem času razpisana.

| epcjava.streis | ska-zveza.si/index.php?sid=bd15f5a6e774429eee78709495cb02d28o | d=518laction=1 C Q, Iskonje        |   | 合自 | • | ÷. | ø |
|----------------|---------------------------------------------------------------|------------------------------------|---|----|---|----|---|
|                |                                                               | SD Svečina                         | × |    |   |    |   |
|                | RAZPISA                                                       | NI TURNIRJI IN TEKMOVANJA          |   |    |   |    |   |
|                | ČLANSKA DL Z ZRAČNO PUŠKO IN P                                | 215701.0                           |   |    |   |    |   |
|                | organizator                                                   | SD Kidričevo                       |   |    |   |    |   |
|                | vodja tekmovanja                                              | Gregor Kmetec, 031 392 086         |   |    |   |    |   |
|                | seznam vseh prijavljenih tekmovalcev                          | vse prijave :: društvena prijava   |   |    |   |    |   |
|                | kraj in cas                                                   | Kancevo, 13.02.16                  |   |    |   |    |   |
|                |                                                               |                                    |   |    |   |    |   |
|                | POKAL PRIJATELJSTVA - DRZAVNA                                 | PIONIRSKA LIGA                     |   |    |   |    |   |
|                | organizator                                                   | SD Kidnčevo                        |   |    |   |    |   |
|                | vodja tekmovanja                                              | Gregor Kmetec, 031 392 086         |   |    |   |    |   |
|                | seznam vseh prijavljenih tekmovalcev                          | vse.prijave :: društvena.prijava   |   |    |   |    |   |
|                | žas prilave                                                   | če 5 dni                           |   |    |   |    |   |
|                | Long Cold States                                              |                                    |   |    |   |    |   |
|                | DL MLADIH (MLADINCI IN KADETI                                 | <u>) Z ZRAČNO PUŠKO IN PIŠTOLO</u> |   |    |   |    |   |
|                | organizator                                                   | SD Kidnčevo                        |   |    |   |    |   |
|                | vodja tekmovanja                                              | Gregor Kmetec, 031 392 086         |   |    |   |    |   |
|                | seznam vseh prijavljenih tekmovalcev                          | xse prijave :: društvena prijava   |   |    |   |    |   |
|                | I VENT IN CAC                                                 | KIGDOPVO. 14.0.2.16                |   |    |   |    |   |

Na vrhu je razvidno ime društva. V levem zgornjem kotu aplikacije je znak hišice za domov in se s tem vrača v osnovni meni. Desni gumb X je za odjavo. V okvirčku je na temni podlagi ime razpisanega tekmovanja, v nadaljevanju so podatki o organizatorju in vodji tekmovanja, kraju in času ter podatek čas prijave, kar pomeni koliko dni je še na razpolago za prijavo oz. redno odjavo. Po poteku tega časa se prijava ob 24.uri zapre. Odjave in naknadne prijave v skladu s pravilniki oz. razpisnimi pogoji. Za naknadne prijave opozarjamo na postopek prijave po postopku z obrazcem pozna prijava.

S klikom na podčrtano ime tekmovanja (npr. 1. DL Z ZRAČNO PUŠKO IN PIŠTOLO ZA POKAL SLOVENIJE) se odpre osnovni meni preko katerega se vrši prijava. Na levi strani sta dva okvirčka z vnesenimi tekmovalci društva, ločeno na moške in ženske. V levem okvirju so podatki o registriranih tekmovalcih, vključno s številko registracije in letnico rojstva. Pri vsakem razpisanem tekmovanju so

dane možnosti prijave samo za tiste discipline in kategorije, ki so navedene v razpisu tekmovanja. Za prijavo tekmovalca, najprej pri Disciplini s klikom na puščico dol, se vam odpre vpadni meni iz katerega izberite disciplino v katero boste prijavili tekmovalca. Nato označite tekmovalca v levem okvirčku, da ga pobarva in potem stisnete puščico v sredini >> (možno je tudi najprej označiti tekmovalce in nato disciplino). Paziti je potrebno, da je pred prijavo z >> označena prava disciplina.

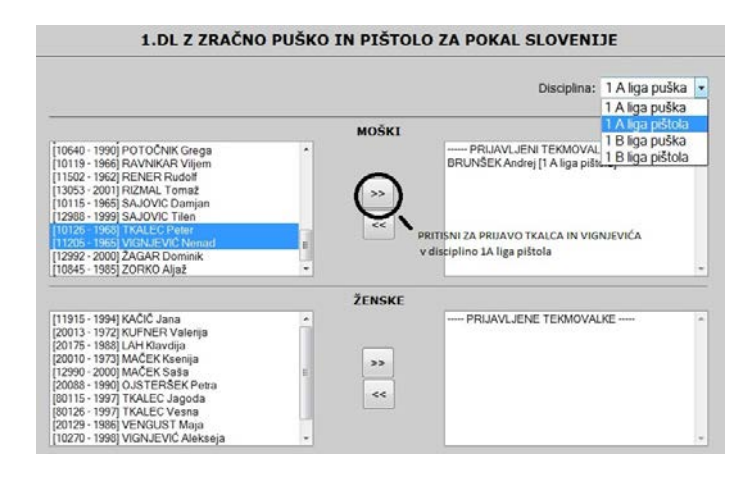

Navedeni tekmovalec se vam pojavi v desnem okvirčku pod PRIJAVLJENI TEKMOVALCI. V kolikor imate več tekmovalcev iste discipline jih označite tako, da držite tipko Ctrl ter označite vse tekmovalce te discipline in potem >> . Enako naredite pri ženskah in za vse ostale discipline (npr. kadeti/nje puška; mladinci/ke pištola). V kolikor se pri prijavi zmotite (ne prijavite prave discipline pri tekmovalcu, dodan napačen oz. preveč tekmovalcev ali ga kasneje želite odjavit) na seznamu prijavljenih tekmovalcev v desnem okvirčku le tega označite (potemnite) in ga s puščicama << odjavite (glej sliko spodaj). Tu pa je možna odjava samo vsakega posebej in ne več tekmovalcev hkrati. V obeh desnih okvirčkih tako vidite svoje prijavljene tekmovalce in v kateri disciplini so prijavljeni.

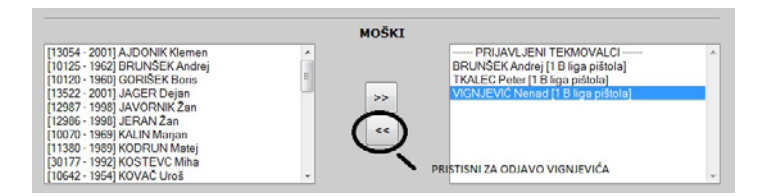

Za prijavo tekmovalcev na državna prvenstva RS je potrebna izpolnitev obrazca Podatki za oceno ustreznosti glede določil o normah SZS 1-08, ki se odpre pri označenem tekmovalcu. Obvezno je izpolniti vsa polja zato je potrebna predhodna priprava podatkov.

| Podatki za oceno ustreznosti glede določil o normah |                     |                 |       |            |      |          |                |                   |  |  |
|-----------------------------------------------------|---------------------|-----------------|-------|------------|------|----------|----------------|-------------------|--|--|
| Ime in priimek                                      | Disciplina          | Nastopil bo P/E | datum | tekmovanje | kraj | rezultat | predpis. norma | norma P/E/P + E/Z |  |  |
| JAMNIK NOVAK Alen                                   | Pionirji - pionirke |                 |       |            |      |          |                |                   |  |  |
| SHRANI                                              |                     |                 |       |            |      |          |                |                   |  |  |

Prijava ekipnega nastopa (1.2.2016 dopolnjeno). ePrijava z možnostjo prijave ekipe v državnih ligah mladih in državni pionirski ligi. V kolikor bo ekipna ePrijava pravilno izpolnjena, pred tekmovanjem ne bo potrebno dodatnega pisnega prijavljanja ekipe. V primeru zamenjave tekmovalca v ekipnem tekmovanju (ISSF 6.6.5) oz. popraviti napačno ePrijavo pa je to možno še 30 minut pred tekmovanjem. V vsakem primeru je odgovornost društev za pravilen vpis števila članov ekipe. V kolikor je označen »E« pri več kot treh tekmovalcih prijava ni pravilna.

|   | Aplikad           | cija za p           | rijavo r        | na tekmovanja       |
|---|-------------------|---------------------|-----------------|---------------------|
|   | Podatki d         | ekipnem nas         |                 |                     |
|   | Ime in priimek    | Disciplina          | Nastopil bo P/E |                     |
|   | JAMNIK NOVAK Alen | Pionirji - pionirke | E               |                     |
| T | ŠTELCL Gal        | Pionirji - pionirke | E               |                     |
|   | ŠTELCL Tai        | Pionirji - pionirke | E               |                     |
|   |                   |                     |                 | Pionirji - pionirke |
|   |                   | SHRANI              |                 |                     |

Postopek ePrijave ekipe »E«:

oz. Ob prijavi tekmovalca več posamezno tekmovalcev skupaj v kategorijo discipline se odpre dodaten obrazec »podatki o ekipnem nastopu«. Z vpisom »E« se prijavi v ekipno tekmovanje, samo nastop posamezno brez ekipe pustimo prazno in prijavo potrdimo »shrani«.

Tiskanje ePrijave (1.2.16). V osnovnem meniju, vrstici seznam vseh prijavljenih tekmovalcev je desno v povezovalni besedi »društvena prijava« seznam prijavljenih tekmovalcev društva po razpisanem tekmovanju. Na tem izpisu lažje preverimo pravilnost prijave. Dodana je možnost tiskanja dokumenta v pdf obliki z simbolom tiskalnika na dnu dokumenta.

| A Z L                                     | Software and software and softw |          |       |    |      | TEST | PRIJAVE<br>IRANJE VPISA | ST                  | RELSKA ZVEZA SLOVENIJE<br>Dolenjska cesta 11, 1000 Ljubljana<br>slektronska pošta: inf <u>0</u> mstrelska-zveza.gi<br>faks: +386 1 428 05 83<br>+36 1 427 100 9; +386 1 428 05 82<br>http://www.strelska-zveza.si/ |
|-------------------------------------------|----------------------------------------------------------------------------------------------------|----------|-------|----|------|------|-------------------------|---------------------|----------------------------------------------------------------------------------------------------|
| Organizator: Testni                       |                                                                                                    |          |       |    |      |      |                         |                     |                                                                                                    |
| Vodstvo turnirja: informacije P<br>471025 |                                                                                                    | Peter Go | lob 0 | 41 |      |      |                         |                     |                                                                                                    |
| Kraj in ča                                | Kraj in čas: testni                                                                                                    |          |       |    |      |      |                         |                     |                                                                                                    |
|                                           |                                                                                                    |          |       |    |      |      |                         |                     | Nastopil bo ekipno                                                                                                    |
| Pionirji -                                | Pionirji - pionirke - 3 M; 0 Ž                                                                                                    |          |       |    |      |      |                         |                     |                                                                                                    |
| 12953                                     | JAMNIK NO                                                                                                    | VAK      | Alen  | м  | 2001 | SVE  | SD Svečina              | Pionirji - pionirke | E                                                                                                    |
| 14010                                     | ŠTELCL                                                                                                    |          | Gal   | м  | 2002 | SVE  | SD Svečina              | Pionirji - pionirke | E                                                                                                    |
| 14009                                     | ŠTELCL                                                                                                    |          | Tai   | м  | 2005 | SVE  | SD Svečina              | Pionirji - pionirke | E                                                                                                    |
|                                           |                                                                                                    |          |       |    |      |      |                         |                     |                                                                                                    |

V osnovnem meniju, vrstici seznam vseh prijavljenih tekmovalcev v besedi »vse prijave« je možen vpogled v seznam vseh prijavljenih tekmovalcev ločeno po disciplini in razdeljeno na spol (v prvem delu moški, v nadaljevanju ženske). Na tej povezavi organizator tekmovanja z »Copy« tudi prenese prijavljene tekmovalce v bazo Excel.

| A CHON               |                                   | AČNO | DUČK | STREL<br>e<br>PRIJAVE<br>O IN DIČTOLO ZA DOKAL | SKA ZVEZA SLOVENIJI<br>Dolenjska cesta 11, 1000 Ljubijan<br>lektronska pošta: <u>info@strelstvo.</u><br>faks: +386 i 428 05 8<br>86 1 427 10 09; +386 i 428 05 8<br>http://www.strelska-zveza.s |
|----------------------|-----------------------------------|------|------|------------------------------------------------|----------------------------------------------------------------------------------------------------|
|                      | I.DL Z ZR                         | ACNO | PUSK | O IN PISTOLO ZA PORAL                          | SLOVENIJE                                                                                                    |
| Organiza             | tor: SD Kidričevo                 |      |      |                                                |                                                                                                    |
| Vodstvo<br>turnirja: | Gregor Kmetec,<br>tel.031-392-086 |      |      |                                                |                                                                                                    |
| Kraj in č            | as: Kidričevo 07.02.20            | 15   |      |                                                |                                                                                                    |
| 1 A liga             | puška - 23 M; 6 Ž                 |      |      |                                                |                                                                                                    |
| 10313                | FABJAN Boštjan                    | м    | 1978 | SD KAMNIK                                      | 1 A liga puška                                                                                                    |
| 70019                | ŠORN Maksimiljan                  | м    | 1997 | SD KAMNIK                                      | 1 A liga puška                                                                                                    |
| 10111                | UGOVŠEK Jure                      | м    | 1985 | SD KAMNIK                                      | 1 A liga puška                                                                                                    |
| 10047                | MARKOJA Robert                    | м    | 1973 | SD ŠTEFAN KOVAČ TURNIŠČE                       | 1 A liga puška                                                                                                    |
| 10786                | MAUČEC Uroš                       | м    | 1985 | SD ŠTEFAN KOVAČ TURNIŠČE                       | 1 A liga puška                                                                                                    |
| 11780                | ŽALIK Tadej                       | м    | 1994 | SD ŠTEFAN KOVAČ TURNIŠČE                       | 1 A liga puška                                                                                                    |
|                      |                                   |      |      |                                                |                                                                                                    |

Zaradi pravočasnih priprav štartnih list vse pogostejših vodenj tekmovanj preko SIUS programa je potrebna tudi predhodna ePrijava v tekmovanju državnih članskih lig.

Pozna prijava se organizatorju pošlje po epošti z obrazcem »Pozna prijava obrazec«. Izpolni se ga po postopku Copy – Paste iz seznama Registrirani tekmovalci SZS in pripiše disciplina. Prav tako se na istem obrazcu prijavi organizatorju znana zamenjava z drugim tekmovalcem iste discipline in kategorije.

## Izvajalec tekmovanja

Izvajalec tekmovanja, ki želi dostopati do podatka o prijavljenih tekmovalcih se mora prijaviti v sistem. Na povezavi pri posameznem tekmovanju se odpre seznam prijavljenih tekmovalcev (slika zgoraj). Na seznamu označi za kopiranje od prve vrstice prvega stolpca npr. od 1 A liga, do zadnje vrstice desnega stolpca ter s kopiranjem seznam prenese na prazen list Excela oz. na pripravljen obrazec, ki bo v nadaljevanju pripomoček za pripravo štartne liste, razporeda, seznama za rezultate SIUS... (pazite po kopiranju: izklopi gumb prelomi besedilo zaradi lepšega videza preglednice. Po prenosu v excel se npr. vrstica z vpisom Pionirji – pionirke -3M; 5 Ž briše, ker presega število stolpcev, podatek o disciplini pa je pripisan pri Obrazec »Organizator štartna lista tekmovalcu). je priloga na: http://www.strelskazveza.si/index.php/informacije/obvestila-szs/318-eprijava-navodilo

Organizator pozno prijavo za zamudnika prejme po e pošti na obrazcu »Pozna prijava obrazec« objavljenem na internetni strani zveze in tekmovalce prepiše v štartno listo. Na enak način se organizatorju prijavi tudi pravočasno znano zamenjavo tekmovalca v isti disciplini in kategoriji.

Navodilo objavljeno na internetni strani SZS z vpisanim aktualnim datumom v kolikor se po februarju 2015 kaj spremeni <u>http://www.strelska-zveza.si/index.php/informacije/obvestila-szs/318-eprijava-navodilo</u>.

Peter Golob komisar državnih lig